## PASO A PASO PARA PAGO POR PSE: HOGARES INFANTILES O CDI Y PAGADURIAS

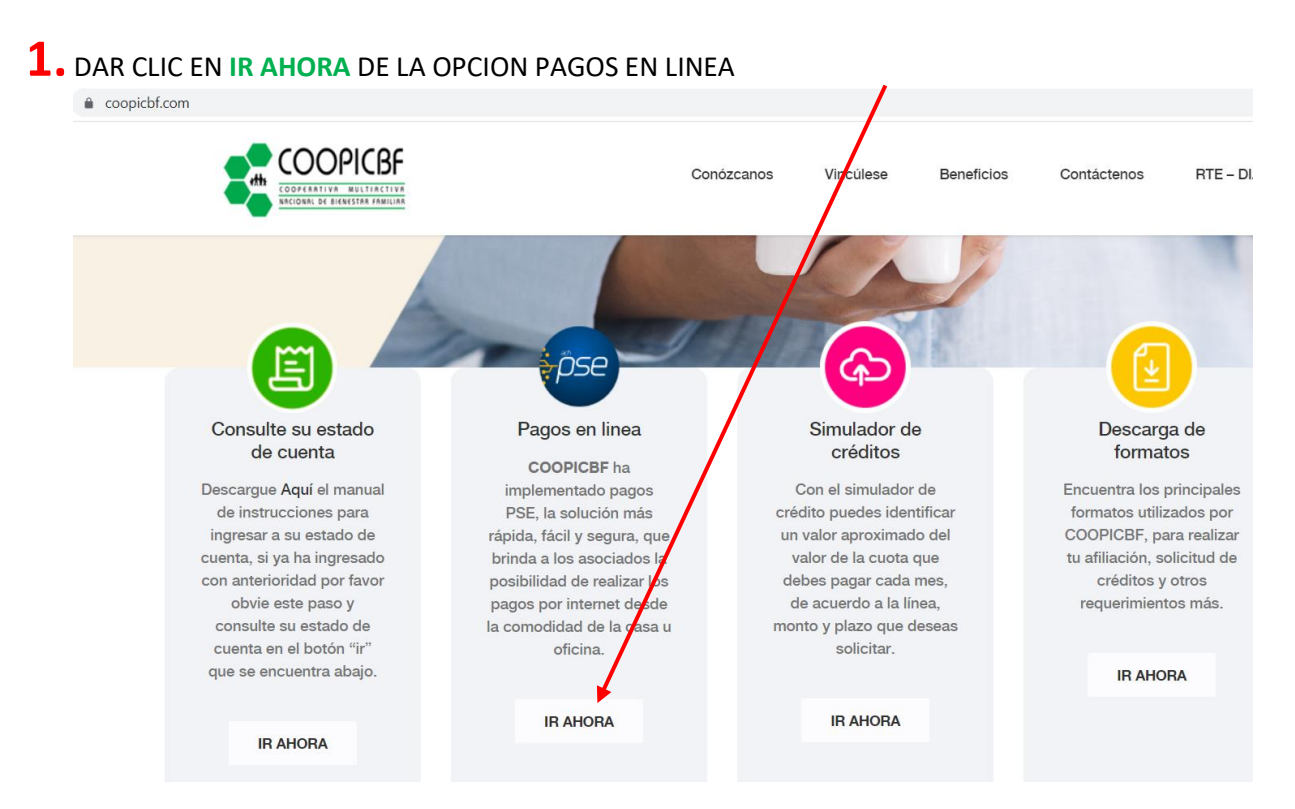

## WWW.COOPICBF.COM

## **2.** DAR CLIC EN EL SEGUNDO BOTÓN QUE CORRESPONDE A HOGARES INFANTILES

| oopicbf.com/pagos-en-linea/ |               |                |            |                 |                                 |             |                |
|-----------------------------|---------------|----------------|------------|-----------------|---------------------------------|-------------|----------------|
|                             |               | c              | onózcanos  | Vincúlese       | Beneficios                      | Contà tenos | RTE – DIAN     |
| Cómo pagar en línea o       | DS            |                | Cómo pag   | HOGARES I       | NFANTILES<br>mo hogar infantil. |             |                |
| PAGAR EN<br>LÍNEA           | INSTRUCCIONES | PASO A<br>PASO | PAG/<br>LÍ | AR EN<br>NEA    | INSTRUCC                        | CIONES      | PASO A<br>PASO |
| Haga click sobre el         | botón PSE     |                | Haga cl    | lick sobre el b | otón PSE                        | e           |                |

## **3.** SE DEBEN DILIGENCIAR TODOS LOS CAMPOS Y LUEGO DAR CLIC EN REALIZAR PAGO

|                                   | Valor a Pagar                             | 몇 Resumen de Pago                                                                                      |
|-----------------------------------|-------------------------------------------|----------------------------------------------------------------------------------------------------|
| COOPERATIVE RELETATE CITVE ADDINO | \$ Ingresar valor                         | I≣ Total a Pagar \$0.00                                                                                |
| * Tipo de documento               | ✓ × Nit                                   | Sitio protegido por reCAPTCHA, aplican las<br>políticas de <b>privacidad</b> y <b>términos</b> de Goog |
| * Nombre del hogar infantil       | * Nombre del director o asistente del hog | Jar                                                                                                    |
| * Direccion del hogar infantil    | * Telefono del hogar infantil             |                                                                                                    |
| * E-mail                          | * Mes de pago                             | v                                                                                                    |
|                                   |                                           |                                                                                                    |
|                                   |                                           |                                                                                                    |
|                                   |                                           |                                                                                                    |
|                                   |                                           |                                                                                                    |
|                                   |                                           |                                                                                                    |
|                                   | PR REALIZAR PAGO                          |                                                                                                    |

**4.** En este recuadro también se debe diligenciar completa la información y luego dar clic en REALIZAR EL PAGO

| A Realiza débito desde cuentas corrie                                          | nte v ahorro de                    | bancos en Colombia, una vez se     | eleccione el | <b>译</b> | Resumen de pago                   |                             |
|--------------------------------------------------------------------------------|------------------------------------|------------------------------------|--------------|----------|-----------------------------------|-----------------------------|
| banco, el sistema PSE solicitará regis<br>procedimiento solo ingresa el correl | strar tu correo l<br>o electrónico | a primera vez, si ya realizaste es | te           |          | BONO                              | \$1.00 👁                    |
| pse                                                                            |                                    |                                    |              |          | ∎Total a Pagar                    | \$1.00                      |
| * Entidad Financiera                                                           | ~ 0                                | * Tipo de Persona                  | ~            | 0        | ⊘ REALIZAR                        | PAGO                        |
| * Nombre y apellidos del titular                                               | 0                                  | +57 • Celular                      | 0            |          |                                   |                             |
| * Dirección titular                                                            | 0                                  | * Tipo de Identificación           | ~            | 0 po     | ecollect                          | rminos de Google            |
| * Documento de Identificación                                                  | 0                                  | * Correo electrónico               |              | 0        | Seguro para ti 🔒 Click to Validat | - (a. and the second second |

**5.** Diligenciar la información que se encuentra a continuación, dar clic en CONTINUAR.

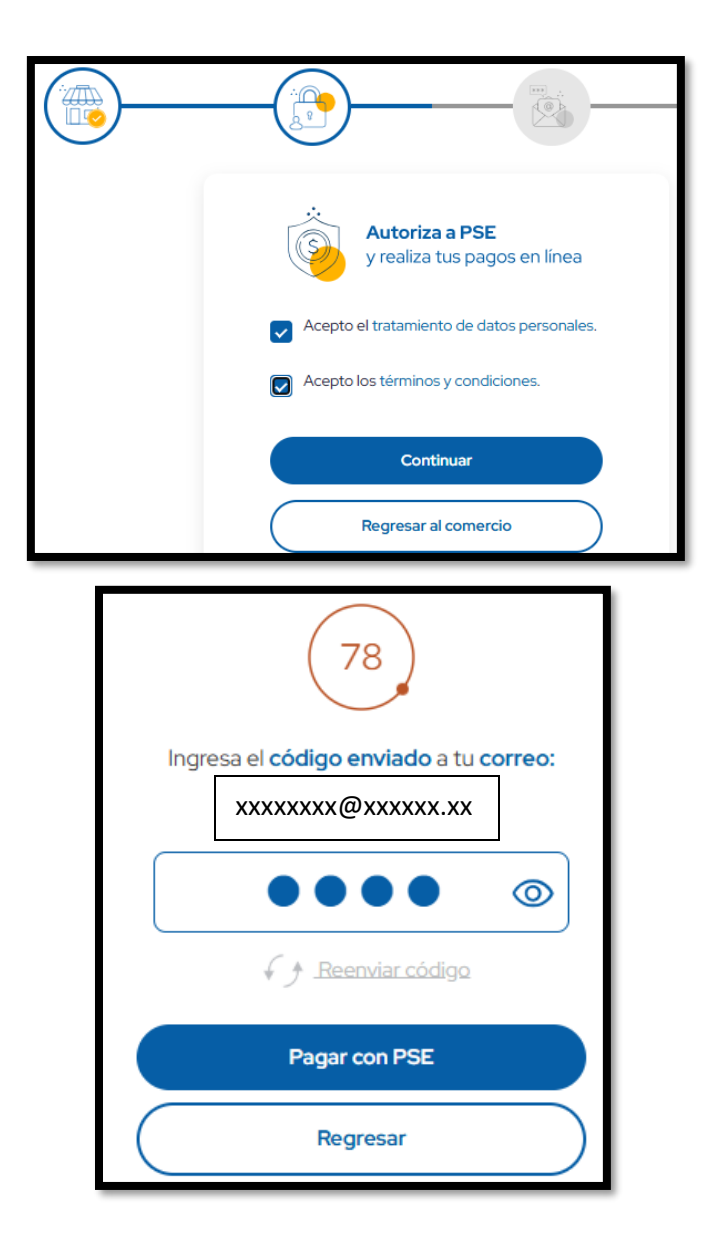

6. Finalmente, al dar clic en PAGAR CON PSE, ingresará a la plataforma del banco que seleccionó para realizar el pago. No hay necesidad de enviar el soporte del pago ya que este llega directamente a los correos de COOPICBF. Si es importante enviar el soporte de los descuentos de los asociados, los cuales deben cuadrar con el pago, al correo coopicbfdescuentos@hotmail.com o tesoreria@coopicbf.com.